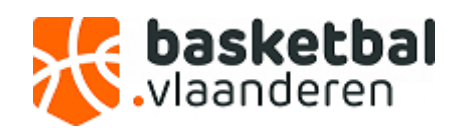

## HANDLEIDING

## SPELERS TOEVOEGEN AAN EEN SPELERSLIJST (CD253-291) VIA SPORT BEHEER ONLINE

1. Ga onder gegevensbeheer naar de leden van uw club.

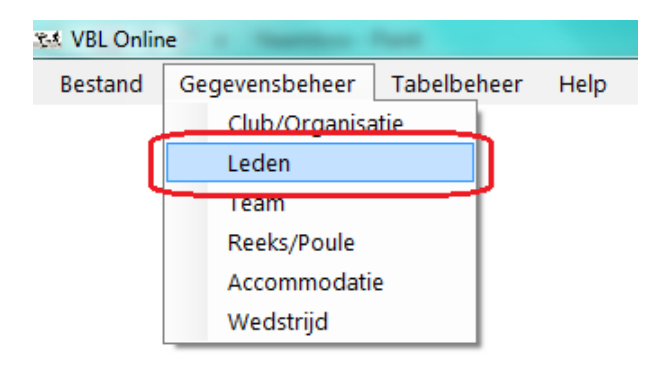

Selecteer het lid dat u aan een spelerslijst wil toevoegen door erop te klikken.
U kunt specifieke leden opzoeken via de zoekbalk links onderaan.

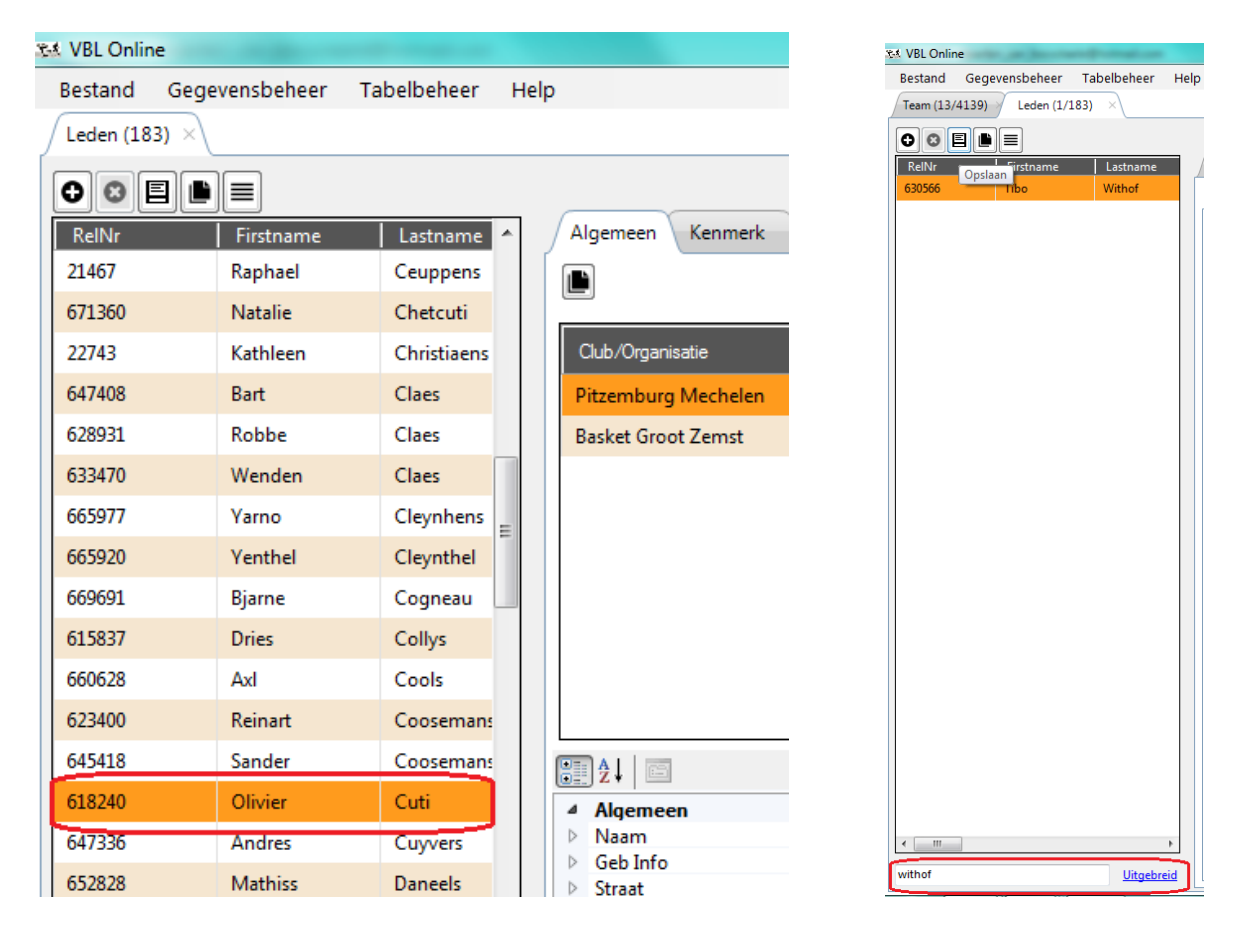

3. Wanneer u de gewenste speler geselecteerd heeft kiest u rechts voor het tabblad "Speler"

| 🗱 VBL Online |                                         |           |             |   |      |                  |          |        |       |  |
|--------------|-----------------------------------------|-----------|-------------|---|------|------------------|----------|--------|-------|--|
|              | Bestand Gegevensbeheer Tabelbeheer Help |           |             |   |      |                  |          |        |       |  |
|              | Leden (183) ×                           |           |             |   |      |                  |          |        |       |  |
|              | OCEL                                    |           |             | _ | (    |                  |          |        |       |  |
|              | RelNr                                   | Firstname | Lastname    | ^ | Alg  | emeen Kenme      |          | Speler | Ceach |  |
|              | 635261                                  | Noah      | Ceuppens    |   | G    | egevens/Info     | Historie |        |       |  |
|              | 21467                                   | Raphael   | Ceuppens    |   | lí – |                  |          |        |       |  |
|              | 671360                                  | Natalie   | Chetcuti    |   |      |                  |          |        |       |  |
|              | 22743                                   | Kathleen  | Christiaens |   |      |                  |          |        |       |  |
|              | 647408                                  | Bart      | Claes       |   |      |                  |          |        |       |  |
|              | 628931                                  | Robbe     | Claes       |   |      |                  |          |        |       |  |
|              | 633470                                  | Wenden    | Claes       | = |      |                  |          |        |       |  |
|              | 665977                                  | Yarno     | Cleynhens   |   |      |                  |          |        |       |  |
|              | 665920                                  | Yenthel   | Cleynthel   |   |      |                  |          |        |       |  |
|              | 669691                                  | Bjarne    | Cogneau     |   |      |                  |          |        |       |  |
|              | 615837                                  | Dries     | Collys      |   |      |                  |          |        |       |  |
|              | 660628                                  | AxI       | Cools       |   |      | ]Z↓   □          |          |        |       |  |
|              | 623400                                  | Reinart   | Coosemans   |   |      | Algemeen<br>Team |          |        |       |  |
|              | 645418                                  | Sander    | Coosemans   |   |      | Rugnummer        |          |        |       |  |
|              | 618240                                  | Olivier   | Cuti        |   | 4    | Systeem          | Ione     |        |       |  |
|              | 647336                                  | Andres    | Cuyvers     |   |      | Datum invoer     |          |        |       |  |
|              | 652828                                  | Mathiss   | Daneels     |   |      | Datum mutdue     |          |        |       |  |
|              | 671649                                  | Arjen     | De Cat      |   |      |                  |          |        |       |  |

4. Vervolgens klikt u op de knop toevoegen (+).

| 🚓 VBL Onlin | ne             |             | Red Regrate p                          |
|-------------|----------------|-------------|----------------------------------------|
| Bestand     | Gegevensbeheer | Tabelbeheer | Help                                   |
| Leden (2/2  | 216) ×         |             |                                        |
| 00          |                |             |                                        |
| RelNr       | Firstname      | Lastname    | Algemeen Kenmerk Official Speler Coach |
| 661827      | Johan          | Malu        | Bavi Vilvoorde                         |
| 625537      | Wannes         | Malu        | Gegevens/Info Historie                 |
|             |                |             | Teams<br>B Toevoegen 21 A (19-08-2015) |

5. U krijgt nu een lijst te zien met alle ploegen van uw club. U kiest de gewenste ploeg en klikt op ok om de speler toe te voegen aan de lijst van deze ploeg. Ook hier kunt u een zoekcriteria ingeven (bv. HSE voor alle Heren Senioren).

| Naam                     | Organisatie          | Â            |
|--------------------------|----------------------|--------------|
| Basket Groot Zemst 110 A | Basket Groot Zemst   |              |
| Basket Groot Zemst DSE A | Basket Groot Zemst   |              |
| Basket Groot Zemst G12 A | Basket Groot Zemst   |              |
| Basket Groot Zemst G12 B | Basket Groot Zemst   | Ε            |
| Basket Groot Zemst G14 A | Basket Groot Zemst   |              |
| Basket Groot Zemst HSE A | Basket Groot Zemst   |              |
| Basket Groot Zemst HSE B | Basket Groot Zemst   |              |
| Basket Groot Zemst HSE C | Basket Groot Zemst   |              |
| Basket Groot Zemst J16 A | Basket Groot Zemst   |              |
| Basket Groot Zemst J16 B | Basket Groot Zemst   |              |
| Packet Great Tompt 119 A | Packet Great Zemet   | τ<br>•       |
| Type hier uw zoekterm    | Uitge                | <u>breid</u> |
|                          | Ok Leeg maken Cancel |              |

Indien u een melding ontvangt dat het niet mogelijk is een speler toe te voegen aan de lijst dient u contact op te nemen met het Secretariaat-Generaal.

6. U ziet nu voor welke ploegen een speler op de spelerslijst geplaatst werd.

| Algemeen Kenmerk Official Speler  | 7 |
|-----------------------------------|---|
| Bavi Vilvoorde                    |   |
| Gegevens/Info Historie            |   |
| Teams                             |   |
|                                   |   |
| Bavi Vilvoorde J21 A (19-08-2015) |   |
| Bavi Vilvoorde J18 A (28-08-2015) |   |
|                                   |   |

7. Nu dient u enkel nog linksboven op opslaan te klikken om te bevestigen. Het kan ook zijn dat u een pop-up venster krijgt dat u vraagt of u wilt opslaan.

| 👫 VBL On | line           | Page 1      |
|----------|----------------|-------------|
| Bestand  | Gegevensbeheer | Tabelbeheer |
| Leden (  | 183) ×         |             |
| 00       |                |             |
| RelNr    | Firstname      | Lastname 🧖  |
| 635261   | Noah           | Ceuppens    |
| 21467    | Raphael        | Ceuppens    |
| 671360   | Natalie        | Chetcuti    |
| 22743    | Kathleen       | Christiaens |
| 647408   | Bart           | Claes       |

 Als alles goed gegaan is ziet u de speler nu vermeld wanneer nu naar het desbetreffende team gaat. Als u ze niet onmiddellijk ziet verschijnen kan het zijn dat u eerst even een ander team moet selecteren om de gegevens te vernieuwen.

| 🗱 VBL Online                            |                                                        |  |  |  |  |
|-----------------------------------------|--------------------------------------------------------|--|--|--|--|
| Bestand Gegevensbeheer Tabelbeheer Help |                                                        |  |  |  |  |
| Leden (183) × Team (13/4139) ×          |                                                        |  |  |  |  |
|                                         |                                                        |  |  |  |  |
| Naam                                    | Org Algemeen Indeling Wedstrijden (12)                 |  |  |  |  |
| Basket Groot Zemst 110 A                | Bask Info spelers                                      |  |  |  |  |
| Basket Groot Zemst DSE A                | Bask Olivier Cuti                                      |  |  |  |  |
| Basket Groot Zemst G12 A                | Bask                                                   |  |  |  |  |
| Basket Groot Zemst G12 B                | Bask                                                   |  |  |  |  |
| Basket Groot Zemst G14 A                | Bask                                                   |  |  |  |  |
| Basket Groot Zemst HSE A                | Bask                                                   |  |  |  |  |
| Basket Groot Zemst HSE B                | Bask                                                   |  |  |  |  |
| Basket Groot Zemst HSE C                | Bask                                                   |  |  |  |  |
| Basket Groot Zemst J16 A                | Bask                                                   |  |  |  |  |
| Basket Groot Zemst J16 B                | Bask                                                   |  |  |  |  |
| Basket Groot Zemst J18 A                | Basi                                                   |  |  |  |  |
| Basket Groot Zemst J18 B                | Bask                                                   |  |  |  |  |
| Basket Groot Zemst J21 A                | Bask 2 L 🖾                                             |  |  |  |  |
|                                         | Categorie<br>Team nummer<br>Deelname in<br>Kleur shirt |  |  |  |  |

9. U kunt een afdruk opvragen van de spelerslijst via de knop "Spelerslijst"

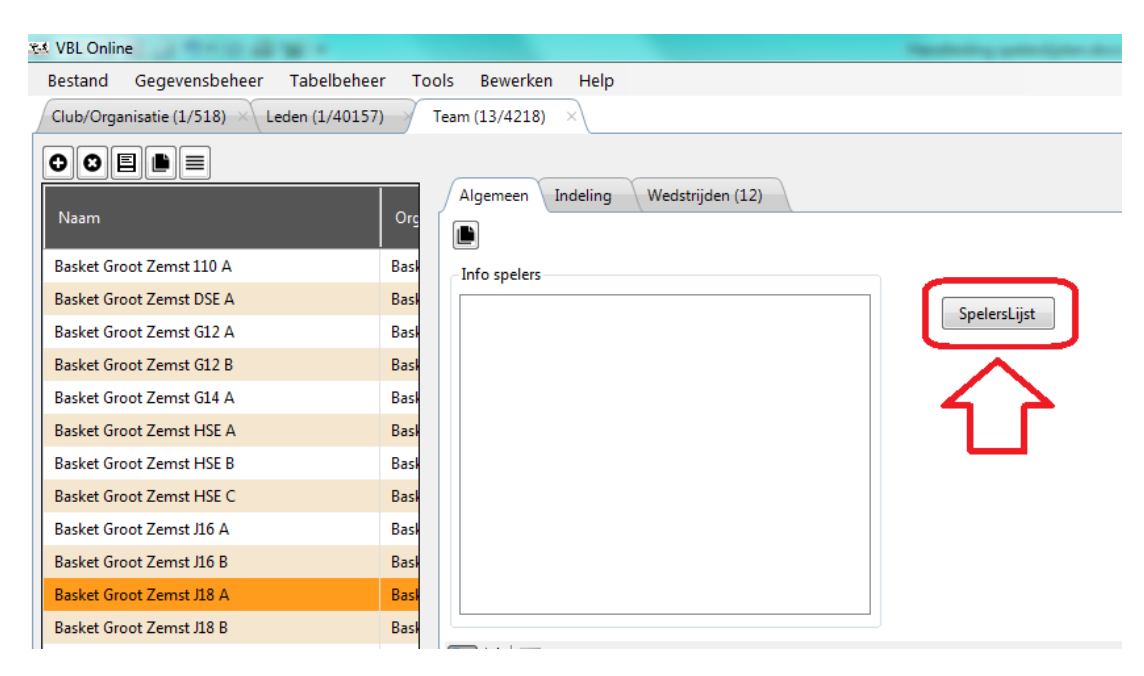